## 参会注册银行转账支付方式提交流程

1、官网点击报名注册->个人参会注册,提交注册信息后, 注册页面自动跳转至个人中心->报名参会。

| 令人中心      |                                   |
|-----------|-----------------------------------|
| 💧 首页      | 参会注册                              |
| 🎒 下载参会邀请函 | 1 报名参会                            |
| 🚖 在线投稿    |                                   |
| İ 振名参会    | 早鸟票·中国动物学会及中国实验动物学会会员             |
| 🧧 支付订单管理  | CNY 1500.00                       |
| ■ 个人信息    | ● 9月30日之前(会) 從憲注苛                 |
| 账号密码      | 早鸟票非会员                            |
|           | CNY 1800.00                       |
|           | ●9月30日之前(会)戊基注册                   |
|           | 早鸟票。营利性机构人员                       |
|           | CNY 2600.00                       |
|           | ●9月30日之前(会)從居注册                   |
|           | 3 調響提示                            |
|           | 会务组联系方式                           |
|           | 会议注册联系人:<br>罗 姣 13971505269       |
|           | 郎雍: zfish_conference@ihb.ac.cn    |
|           | 投稿/注册负责人:                         |
|           | 81件 18062013055<br>周仕杰18627996822 |
|           | 90-11 starts                      |
| ▶ 安全退出    | 40VADESE                          |

2、选择对应注册类型,点击提交后跳转至发票信息页面, 将发票信息填写完整后点击提交。

| 🙁 个人中心                                      |                                                                                                    |
|---------------------------------------------|----------------------------------------------------------------------------------------------------|
| ▲ 首页                                        | ● 费用类型                                                                                                    |
| <ul> <li>下載参会邀请函</li> <li>全 在线投稿</li> </ul> | 要用类型: 早鸟票:中国动物学会及中国实验动物学会会员 CNY 1500.00*1<br>要用金额: CNY 1,500.00 未付款                                                 |
| 报名参会 支付订单管理                                 | 发票信息 ( 元 ●                                                                                                    |
| ■ 个人信息                                      | 195 次票信息<br>*发票类型 增值积普通电子发票 -                                                                                       |
| 账号密码                                        | 收至人郎箱                                                                                                    |
|                                             | 选择发票给头                                                                                                    |
|                                             | 指头:<br>現号:<br>单位有税号:<br>単位有税号:<br>●位有税号:<br>●位有税号:<br>●位有税号:<br>●位有税号:<br>●位有税号:<br>●位有税号:<br>●位有税号:<br>●位有税号:<br>● |
|                                             | 前\提交 返回上一步送照注册类型                                                                                                    |

正常只需要填写发票抬头/单位名称及纳税人识别号即可,如果需要填写开户行等信息就必

须将下面四项一起填写,否则无法提交。

|                            | ×                                  |
|----------------------------|------------------------------------|
| *单位类型:                     | ● 单位(有税号) ○ 个人                     |
| *发票抬头/单位<br>名称:            | 南开大学                               |
| * 纳税人识别号:                  |                                    |
| 设为默认:                      | 开启 ●                               |
| 开户银行名称:                    | 请输入开户银行名称                          |
| 基本开户账号:                    | 请输入基本开户账号                          |
| 注册固定电话:                    | 请输入注册固定电话                          |
| 营业执照登记地                    | 请输入营业执照登记地址                        |
| 迎.                         |                                    |
| 温馨提示:<br>开户银行名:<br>三项也必须填写 | 称、基本开户账号、注册固定电话和营业执照登记地址四项如果填写一项其他 |

### 如果是国外或政府/部队等无税号的单位,可以选择不需要发票,直接进入付款页面。

| · 第六届全国班马鱼P大会 🕜 返回官网                      |          |             |
|-------------------------------------------|----------|-------------|
| 0 费用类型                                    |          |             |
| 费用类型: 早鸟栗·中国动物学会及中国实验动物学会会员 CNY 1500.00*1 |          |             |
| 委用金额: CNY 1,500.00 未付款                    |          |             |
| 发票信息 (長)                                  |          |             |
| 靖写发票信息                                    |          |             |
| *发票类型 增值税普通电子发票                           | 7        |             |
|                                           |          |             |
| 西保久示加大<br>指头:                             |          |             |
| 税号:<br>单位表型: 单位(清税号)                      | ╋ 添加发票抬头 |             |
|                                           | 确认提交     | 返回上一步选择注册类型 |
|                                           |          |             |
| 三 第六届全国班马鱼时大会 🎧 返回官网                      |          |             |
| ▲ #田米司                                    |          |             |
| ● 受刑失坚                                    |          |             |
| 费用类型: 早鸟票-中国动物学会及中国实验动物学会会员 CNY 1500.00*1 |          |             |
| <b>费用金额: CNY 1,500.00</b> 未付款             |          |             |
|                                           |          |             |
|                                           |          |             |
|                                           |          |             |
| 发票信息 () 不需要                               |          | _           |
| 发票信息 🕢 不需要                                | 論计规办     | 迈回          |
| 发票信息 🕡 不需要                                | 确认提交     | 返回上一步选择注册类型 |

# 3、进入网站收款页面,选择银行转账支付方式,按照已提 供账号进行线下转账,请务必填写<mark>转账信息备注</mark>。

| M | 会务通学术会议服务平台 统一收费平台<br>EDCON Medcon Conference Service Platform                                                                                                    | 首页 | 交易查询 | 用户指南 |
|---|----------------------------------------------------------------------------------------------------|----|------|------|
| I | 订单信息       第六届全国班马鱼PI大会         商户订单号       \$5625H20240820135140-m22325-u11166237-R5o18415000         订单信息:       早鸟票-中国动物学会及中国实验动物学会会员         金       额:       CNY1,500.00 |    |      |      |
| I | 支付方式<br>线上支付<br>③ 微信  ② 微信  ② 数 章 支付 金                                                                                                    |    |      |      |
|   | 线下支付<br>③ 银行转账<br>① 上传付款凭证<br>请上传付款凭证电子版、格式为jpg、png或gif、大小在1M以内                                                                                                    |    |      |      |
|   | 银行对公共搬汇款:<br>收款人: 武汉博创思达公关策划有限公司<br>帐 号: 1010 3100 0223 209<br>开户行: 汉□银行友谊支行<br>行 号: 313521000302<br>转账备注: 参会人姓名+注册号+PI2024                                                   |    |      |      |
|   | 支付金额: CNY 1,500.00 手续费率: 0.00 手续费率: 0.00% 确认付款                                                                                                    |    |      |      |

# 4.先选择银行转账支付方式后提交银行支付凭证,请按照如 下方式操作。

(此方法适用于代表先提交注册信息后,财务审核后再打款提供转账

#### 凭证的异步提交方式)

A. 参会代表从官网点击个人注册, 登录个人中心, 选择支付订单管理, 可以看到未支付的 订单, 点击最后面的支付按钮, 重新调起支付。

| 🔒 个人中心        | ··· 第六届全国班马鱼PI大会 |                                                          |    |              |   | <b>0</b> ## • |
|---------------|------------------|----------------------------------------------------------|----|--------------|---|---------------|
| 💧 首页          | 支付订单管理           |                                                          |    |              |   |               |
| 🔒 下载参会邀请函     | 注册订单             |                                                          |    |              |   |               |
| ▲ 在线投稿        | 注册号              | <b>注册展网效型</b>                                            | 数量 | 注册费          |   |               |
| <b>1</b> 2284 | 5                | 每4篇中国的物学组织中国的社会和中国的中国的中国的中国的中国的中国的中国的中国的中国的中国的中国的中国的中国的中 | 1  | CNV-1,500.00 | 対 |               |
|               |                  |                                                          |    |              |   |               |
|               |                  |                                                          |    |              |   | 1             |
| I TAES        |                  |                                                          |    |              |   |               |
| 🔇 账号密码        |                  |                                                          |    |              |   |               |

| ▲ 首页                                                      | 0 费用类型                                                                                  |
|-----------------------------------------------------------|-----------------------------------------------------------------------------------------|
| <ul> <li>下載参会邀请函</li> <li>          在线投稿      </li> </ul> | 费用类型: 早鸟票·中国动物学会及中国实验动物学会会员 CNY 1500.00*1<br>费用金额: CNY 1,500.00 未付款                     |
| 📙 报名参会                                                    | 发票信息 (                                                                                  |
| <ul> <li>支付订单管理</li> <li>个人信息</li> </ul>                  | 道写发票信息                                                                                  |
| 🔇 账号密码                                                    | * 发展公型         増値积普通电子发展           * 收票人郎箱         ************************************ |
|                                                           | 送得发票给头<br>拾头: 1                                                                         |
|                                                           |                                                                                         |
|                                                           | 論认提支 返回上一步选择注册类型                                                                        |
|                                                           | 論认提交 返回上一步选择注册类型                                                                        |

#### B.重新提交一次发票信息,如发票已填写,直接选择该发票提交即可。

C. 进入网站付款页面, 找到银行转账方式, 在下方"上传付款凭证"处上传已打款凭证即可。

| 支                             | 的方式                                                                                                    |
|-------------------------------|----------------------------------------------------------------------------------------------------|
| 线                             | 上支付                                                                                                    |
|                               | 微信 支付宝 诊新版首信易                                                                                                    |
| 线<br>〔<br>〕<br><mark>译</mark> | • 上传付款凭证         • 上传付款凭证           F上传付款凭证电子版,格式为jpg、png或gif,大小在1M以内                                                              |
|                               | <b>銀行对公转账汇款:</b><br>收款人: 武汉博创思达公关策划有限公司<br>帐 号: 1010 3100 0223 209<br>开户行: 汉口银行友谊支行<br>行 号: 313521000302<br>转账备注: 参会人姓名+注册号+PI2024 |
| 支                             | 行金额:CNY <i>1,500.00</i> 手续费: 0.00 手续费率: 0.00%                                                                                      |